## **EXPENSE REPORT: AVAILABLE EXPENSES**

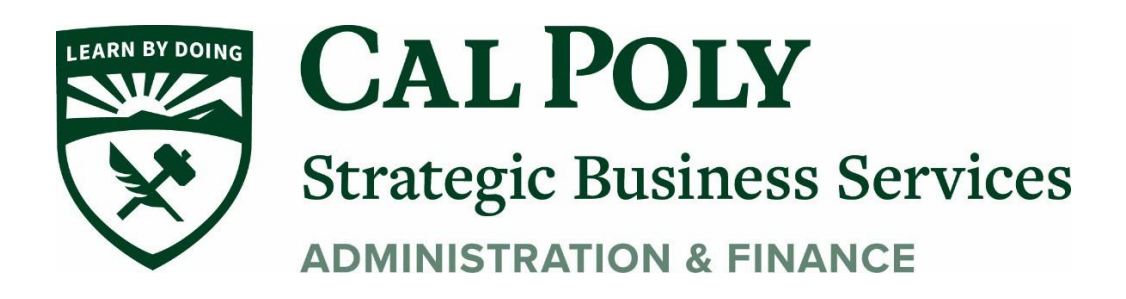

| AVA | ILABLE  | EXPENSES View: All Expenses | •            |                   |            |                     |
|-----|---------|-----------------------------|--------------|-------------------|------------|---------------------|
|     |         |                             |              |                   |            |                     |
|     | Receipt | Payment Type                | Expense Type | Vendor Details    | Date 🕶     | Amount              |
|     |         | Pending Card Transaction    | Hotel        | Choice            | 04/11/2018 | \$0.00<br>Estimated |
|     |         | Visa                        | Taxi         | Uber Technologies | 03/09/2018 | \$56.00             |
|     |         | Visa                        | Hotel        | Hyatt Hotels      | 03/09/2018 | \$614.13            |
|     |         | Visa                        | Breakfast    | Daily Grill       | 03/09/2018 | \$24.00             |

- The **Receipt** column has been added to help you easily scan the list for items needing a receipt. You can sort (by clicking the column heading) to bring these to the top for action. The thumbnail image in the **Receipt** column indicates that the expense has an image attached.
- The **Source** column has been replaced with the **Payment Type** column to help you quickly scan for the expenses that have card information attached (so they are ready to be submitted) and which are still waiting for additional source information to arrive.
- In the **Amount** column, *Estimated* appears for hotel and car itinerary amounts. *Estimated* indicates that the actual amount is unknown, since the itinerary likely does not include other taxes, fees, etc. that will appear in the final card charge.

To view a receipt image, click the image in the **Receipt** column.

| AVAILABLE EXPENSES View: All Expenses | •                                                      |             |                         |                                      |                          |          |            |                     |
|---------------------------------------|--------------------------------------------------------|-------------|-------------------------|--------------------------------------|--------------------------|----------|------------|---------------------|
| Delete Combine Expenses Move to 💌     |                                                        | ¢           | Ę                       | )                                    | ¢                        |          |            |                     |
| Receipt Payment Type                  | •                                                      |             |                         | \$779                                | 9.00                     |          | Date 🕶     | Amount              |
| Pending Card Transaction              | CHOICE                                                 |             |                         | Visa - 11<br>04/11/20                | 11<br>18 3:05 PM         |          | 04/11/2018 | \$0.00<br>Estimated |
| Visa                                  | 433 Hotel Street<br>San Fransacisco CA<br>123-456-1999 | US 94080    |                         | Tax Invoice<br>Tax ID: 12            | в<br>3-21213             |          | 03/09/2018 | \$56.00             |
| Visa                                  |                                                        |             |                         | 1234 Main<br>Dallas TX<br>Receipt 63 | St<br>US 75001<br>343430 |          | 03/09/2018 | \$614.13            |
| U Visa                                | Check-in                                               |             | Daily Rate              |                                      | Number of Guests         |          | 03/09/2018 | \$24.00             |
| 🗌 Visa                                | April 7, 2018                                          | 1           | \$170.00<br>Room Number |                                      | 1<br>Total Nights        |          | 03/08/2018 | \$36.00             |
| U Visa                                | April 11, 2018                                         | 1           | 1601                    |                                      | 3                        |          | 03/08/2018 | \$22.00             |
| U Visa                                | Date                                                   | Description | ту                      | pe                                   |                          | Amount   | 03/07/2018 | \$130.00            |
| U Visa                                | 04/07/2018                                             | Room Rate   | R                       | OOMRATE                              |                          | \$170.00 | 03/07/2018 | \$31.00             |
|                                       | 04/07/2018                                             | Internet    | FE                      | E.                                   |                          | \$5.99   |            |                     |

To view the expense source(s), click anywhere in the row – **other than** the check box or receipt image.

| AVAI | ILABLE                   | E EXPENSES      | Expense Sou<br>Choice   April 11 | rce<br>, 2018   \$779                             | .00          |            |                                      |               | ×        |           |                     |
|------|--------------------------|-----------------|----------------------------------|---------------------------------------------------|--------------|------------|--------------------------------------|---------------|----------|-----------|---------------------|
|      |                          |                 | Source                           |                                                   | Vend         | or         | Date                                 |               | Amount   | •         |                     |
|      | Receipt                  | Payment Type    | E-Receipt                        |                                                   | Choid        | ce         | 04/11/2018                           |               | \$779.00 | ate 🔻     | Amount              |
|      | 4 8<br>4 7 77<br>1 8 4 1 | Pending Card Tr |                                  |                                                   | Æ            | ) p        | Ċ                                    |               |          | 4/11/2018 | \$0.00<br>Estimated |
|      |                          | Visa            |                                  |                                                   |              |            | A770.0                               | 2             |          | 3/09/2018 | \$56.00             |
|      |                          | Visa            |                                  | CHOICE                                            |              |            | \$779.0                              | 0             |          | 3/09/2018 | \$614.13            |
|      |                          | Visa            | CI                               | loice                                             |              |            | 04/11/2018 3:0                       | 5 PM          |          | 3/09/2018 | \$24.00             |
|      |                          | Visa            | 43<br>Sa<br>12                   | 3 Hotel Street<br>In Fransacisco CA<br>3-456-1999 | US 94080     |            | Tax Invoice                          | 9             |          | 3/08/2018 | \$36.00             |
|      |                          | Visa            |                                  |                                                   |              |            | 1234 Main St                         |               |          | 3/08/2018 | \$22.00             |
|      |                          | Visa            |                                  |                                                   |              |            | Dallas TX US 750<br>Receipt: 6343430 | 101           |          | 3/07/2018 | \$130.00            |
|      |                          | Visa            |                                  | Check-In                                          |              | Daily Rate | Num                                  | ber of Guests |          | 3/07/2018 | \$31.00             |
|      |                          |                 |                                  | April 7, 2018                                     |              | \$170.00   | Tota                                 | 1 Niekte      |          |           |                     |
| AVAI | ILABLE                   | ERECEIPTS       |                                  | April 11, 2018                                    |              | 1601       | 3                                    | riignis       |          |           |                     |
|      |                          |                 | D                                | ate                                               | Description  | Туре       |                                      | Amount        |          |           |                     |
|      |                          | •               | 0-                               | 4/07/2018                                         | Room Rate    | ROC        | MRATE                                | \$170.00      |          |           |                     |
|      |                          |                 |                                  |                                                   | Hotel Room T | ax Tax     |                                      | \$18.00       |          |           |                     |

| AVAILA | BLE EXPENSES       | Expense Source<br>Daily Grill   March 9, 2018 | \$24.00     |                                          | ×       |           |                     |
|--------|--------------------|-----------------------------------------------|-------------|------------------------------------------|---------|-----------|---------------------|
|        | e Combine Expe     | Source                                        | Vendor      | Data                                     | Amount  |           |                     |
| 🗌 Re   | ceipt Payment Type |                                               | Daily Grill | Dute                                     | Anount  | ate 🕶     | Amount              |
|        | Pending Card Tr    | Visa 1111                                     | Seattle, WA | 03/09/2018                               | \$24.00 | 4/11/2018 | \$0.00<br>Estimated |
|        | Visa               |                                               |             | \$24.00                                  |         | 3/09/2018 | \$56.00             |
|        | Visa               | Card Charge<br>Daily Grill                    |             | Visa 1111<br>Transaction Date            |         | 3/09/2018 | \$614.13            |
|        | ×[hŋ               | Seattle, WA 98007                             |             | Rested Date                              |         | 3/09/2018 | \$24.00             |
|        | Visa               |                                               |             | March 9, 2018                            |         | 3/08/2018 | \$36.00             |
|        | Visa               |                                               |             | Billing Date<br>March 9, 2018            |         | 3/08/2018 | \$22.00             |
|        | Visa               |                                               |             |                                          |         | 3/07/2018 | \$130.00            |
|        | Visa               |                                               |             |                                          |         | 3/07/2018 | \$31.00             |
| AVAILA | BLE RECEIPTS       | Reference Number<br>2576799926                |             | Description<br>Test transaction          | Close   |           |                     |
|        |                    |                                               | itta s      | and AUS 27 7<br>25 1.5 200<br>25 1.5 200 |         |           |                     |

This sample shows a card charge without a receipt image.

This sample shows a card charge and an e-receipt.

| AVA | ILABLE EXPENSES      | Expens<br>Hyatt Hot | se Source<br>tels   March 9, 2 | 018   \$614.13                        |                           | ×        |            |           |
|-----|----------------------|---------------------|--------------------------------|---------------------------------------|---------------------------|----------|------------|-----------|
|     |                      |                     | Source                         | Vendor                                | Date                      | Amount   |            |           |
|     | Receipt Payment Type | V                   | Vica 1111                      | Hyatt on Olive 8                      | 02/00/2019                | \$614.12 | ate 🕶      | Amount    |
|     | Pending Card Tr      |                     | VISATITI                       | Seattle, WA                           | 03/09/2010                | 3014.15  | 4/11/2018  | \$0.00    |
|     | 194.1                | ~                   | E Pocoint                      |                                       |                           |          |            | Estimated |
|     | Visa                 | -                   | E-Receipt                      |                                       |                           |          | 3/09/2018  | \$56.00   |
|     |                      | Somethin            | a doesn't belong               | 2 Senarate these items to create indi | vidual expenses. Separate |          |            |           |
|     | Vislm                | Sometim             | ig doesn't belong              | : Separate these items to create indi | vidual expenses. Separate |          | 3/09/2018  | \$614.13  |
|     |                      |                     |                                |                                       |                           | Close    |            |           |
|     | Visa                 |                     | 0.0                            | undut                                 |                           | _        | 3/09/2018  | \$24.00   |
|     | Visa                 |                     | Din                            | ner                                   | Ruth's Chris Steakhouse   |          | 03/08/2018 | \$36.00   |
|     | visa                 |                     | Diri                           |                                       | Ruins Chils Steamouse     |          | 03/00/2010 | \$30.00   |
|     | Visa                 |                     | Bre                            | akfast                                | Palomino                  |          | 03/08/2018 | \$22.00   |

Other options available in the Available Expenses section:

| AVA | ILABLE                         | EXPENSES View           | All Expenses 🔻         |      |                   |            |                     |
|-----|--------------------------------|-------------------------|------------------------|------|-------------------|------------|---------------------|
|     | Delete                         | Combine Expenses        | Move to                |      |                   |            |                     |
|     | Receipt                        | Payment Type            | Seattle Sales Meetings | Гуре | Vendor Details    | Date -     | Amount              |
|     | N 1.<br>1. 2. 2.<br>1. 2. 2. 1 | Pending Card Transactio | New Report             |      | Choice            | 04/11/2018 | \$0.00<br>Estimated |
|     |                                | Visa                    | Taxi                   |      | Uber Technologies | 03/09/2018 | \$56.00             |
|     |                                | Visa                    | Hotel                  |      | Hyatt Hotels      | 03/09/2018 | \$614.13            |
|     |                                | Visa                    | Breakfa                | ast  | Daily Grill       | 03/09/2018 | \$24.00             |

- If you select at least one expense check box, then the **Delete** and Move to buttons become available. Using Move to, you can move the selected expense(s) to an existing report (in this case, named Seattle Sales Meetings) or to a new report.
- If you select at least two expense check boxes *and* if the selected expenses are from different sources (for example, credit card and e-receipt) *and* if the selected expenses can be matched, then the Combine Expenses button becomes available.

## As mentioned previously, you use the **Expense Source** page to "unmatch" expenses – now called *Separate* – that were matched in error.

|              | Source    | Vendor                          | Date       | Amoun    |
|--------------|-----------|---------------------------------|------------|----------|
| ~            | Visa 1111 | Hyatt on Olive 8<br>Seattle, WA | 03/09/2018 | \$614.13 |
| $\checkmark$ | E-Receipt |                                 |            |          |